## Navigate360: Calendar Sync

Syncing your calendar with Navigate enables Navigate to read your free and busy time and add appointments to your Outlook Calendar

## **1. Log into Microsoft Outlook**

## 2. Give Navigate permission to sync with your calendar

- Click the *Calendar* 🛅 icon from the left navigation bar.
- Click the *Settings and Sync* button in the top right corner.
- Click Setup Sync.
- Click Microsoft Office 365 (Latest Version).
- Enter ETSU username and password.
- Allow 30 minutes for Syncing to complete.

| Microsoft Office 365 (Latest Version) |  |
|---------------------------------------|--|
| Google Calendar                       |  |
| Other Applications                    |  |
|                                       |  |

Setup Sync...

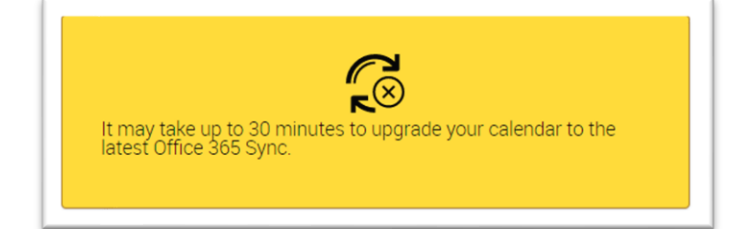

## A Settings and Sync